## Skift betalingskort

Denne vejledning viser, hvordan du skifter dit betalingskort i Conventus.

Det kan du få brug for, hvis dit nuværende betalingskort er udløbet, og du skal afmelde det gamle, før du kan tilmelde det nye.

1. Log på Medlemslogin fra foreningens hjemmeside.

| Medlemslogin          |
|-----------------------|
| Log ind med:<br>Mobil |
| ○ E-mail              |
| Mobil:                |
| +45 12345678          |
| Adgangskode:          |
| •••••                 |
| _                     |
| Log ind<br>Glemt a    |

## 2. Vælg menupunktet "Økonomi".

| Demo Forening              |               |                                                          |
|----------------------------|---------------|----------------------------------------------------------|
| 🚨 Profil 🏼 🌔 🤅             | Økonomi       |                                                          |
| Profil                     | Profil        |                                                          |
| Hold                       | Id:           | 539                                                      |
| Afkrydsningslister         | Køn:          | Mand                                                     |
| Rilletter                  | Navn:         | Felix Madsen                                             |
| Dilletter                  | Land:         | 🔚 Denmark                                                |
| Ændre adgangskode          | Adresse1:     | Grusvej 218                                              |
| Nyheder                    | Adresse2:     |                                                          |
| <b>ES</b> Betalingsservice | Postnr.:      | 7400 Herning                                             |
|                            | Kommune:      | Sydslesvig                                               |
|                            | Mobil:        | 💶 +45 12345678 (Primær) ( <u>Slet</u> ) ( <u>Ændre</u> ) |
|                            | Fastnet tlf.: | Ingen                                                    |
|                            | E-mail:       | demo@conventus.dk (Primær) ( <u>Ændre</u> )              |
|                            | Fødselsdag:   | 05-11-1999                                               |
|                            | Nøgle:        | Har ikke nøgle                                           |
|                            | PIN-kode:     | Ingen                                                    |
|                            |               | Rediger                                                  |

3. Vælg menupunktet "Kortoplysninger" i menuen til venstre.

| Demo Forening     |           |
|-------------------|-----------|
| 8 Profil          | n Økonomi |
| Kontokort         |           |
| Opkrævninger      |           |
| Fakturaer         |           |
|                   |           |
| Betalingskort     |           |
| Betalinger        |           |
| Kortoplysninger   |           |
|                   | Ŭ         |
| Kontobetaling     |           |
| Tank op           |           |
| Automatisk optank | ining     |
|                   |           |
| Abonnement        |           |
| Oversigt          |           |

4. Tryk på knappen "Skift kort".

| Demo Forening   |                                                                       |
|-----------------|-----------------------------------------------------------------------|
| 8 Profil        | 🕝 Økonomi                                                             |
| Kontokort       | Betalingskort - Abonnement                                            |
| Opkrævninger    | Vejledning! Her kan du til- og afmelde dit betalingskort. Når dit     |
| Fakturaer       | betalingskort er tilmeldt er det muligt at foretage betalinger på det |
|                 | Tilmeldt                                                              |
| Betalingskort   | K44<br>Kort udløb: 12-19 (mm-åå)                                      |
| Betalinger      | Skift kort                                                            |
| Kortoplysninger | Afmeld k Skift kort inement                                           |
|                 |                                                                       |

## 5. Tryk OK i næste vindue.

| alingskort_a | abonnement.php                                       |        |   |
|--------------|------------------------------------------------------|--------|---|
| , Conven     | demo.conventus.dk siger                              | Privat | ¢ |
|              | Er du sikker på at du vil afmelde dit betalingskort? |        |   |
|              | Annuller                                             |        |   |
|              |                                                      |        |   |

6. Indtast nu kortoplysninger på det kort, du vil tilmelde.

Når knappen "Opret abonnement" er grøn, skal du trykke på den og tilmelde dit kort.

Vejledning

|    | Test Fol<br>Ordrenummer 0639 udl                  | rening 01<br>øber om 07:31          |                       |
|----|---------------------------------------------------|-------------------------------------|-----------------------|
| 7. | Kortnummer   4571 2222 33   Udløbsdato   01< 25 ✓ | 33 4444<br><b>CVV/CVD </b><br>123 ✓ | moestro<br>mostercard |
|    | Opret a                                           | bonnement                           |                       |

8. Du kan nu se, at dit kort er tilmeldt.

| 60 | konomi                                                                                                    |
|----|----------------------------------------------------------------------------------------------------|
|    | Betalingskort - Abonnement                                                                                                    |
|    | <b>Vejledning!</b> Her kan du til- og afmelde dit betalingskort. Når dit<br>betalingskort er tilmeldt er det muligt at foretage betalinger på det. |
|    | Tilmeldt<br>K47<br>Kort udløb: 12-19 (mm-åå)                                                                                                    |

9. (Kun for administratorer)

I Adressebog kan man nu se, at kortet et tilmeldt, og hvornår det udløber. **PS: ALLE andre kortoplysninger** er skjulte og krypterede.

| Fødselsdat  | o: 21-02-1995                          |
|-------------|----------------------------------------|
| Nøgle:      | 🔑 Har nøgle                            |
| PIN-kode:   |                                        |
| Nyheder:    | ✓ (Tilmeldt)                           |
| Betalingsko | ort: 🤤 🗐 Tilmeldt (K47) (Udløb: 12-19) |
| Leder:      | Ingen                                  |
| Grupper     | 🙆 🦱 😝 Sorio A                          |

≮ Forrige

Næste 🔰